# ※欲用Google Pay捐款者,需已完成註冊Google帳號※

## <電腦板-操作步驟>

#### a.選擇Google Pay付款

| 首頁 > 我的捐款 > 選擇付款方式     |                        |                          |  |  |
|------------------------|------------------------|--------------------------|--|--|
| 1                      | 2                      | 3                        |  |  |
| 揭款明細                   | 填寫訂單資料                 | 選擇付款方式                   |  |  |
|                        |                        | 款方式                      |  |  |
| 單次捐款付款                 |                        |                          |  |  |
| ○線上信用卡付款(因應網路信用卡交易)    | 之安全性,5/10起線上信用卡不再支援『 I | E 10以下或 Chrome 30以下』的版本) |  |  |
| ○ LINE Pay             | $\triangleright$       |                          |  |  |
| ● Google Pay           |                        |                          |  |  |
| ○國泰世華WebATM (目前僅支援IE瀏覽 | <u>홍</u> 꿇옷)           |                          |  |  |
|                        |                        |                          |  |  |
|                        | 清除購物車                  | 上一步 下一步                  |  |  |

## b.確認捐款內容(確認無誤後按下『使用G Pay付款』按鍵)

| 訂單日期 2020-06-01 |                      |                                 |      |      |      |  |
|-----------------|----------------------|---------------------------------|------|------|------|--|
|                 |                      |                                 |      |      |      |  |
|                 |                      |                                 |      |      |      |  |
| 專案名             | 稱                    | 捐款項目                            | 捐款金額 | 揭款週期 | 捐款小計 |  |
| 弱勢兒童服務          | 計畫                   | 我願意單筆揭款3600元,陪伴孩子走過這場獨一無二的冒險旅程。 | 3600 | 1    | 3600 |  |
|                 |                      |                                 |      |      |      |  |
|                 |                      | 捐款人資訊                           |      |      |      |  |
| 授權人姓名           | 伊甸                   |                                 |      |      |      |  |
| 行動電話            | 0919123456           |                                 |      |      |      |  |
| 公司電話            |                      |                                 |      |      |      |  |
| 住家電話            |                      |                                 |      |      |      |  |
| 電子信箱            | eden1201@eden.org.tw |                                 |      |      |      |  |
| 通訊地址            | 116 台北市文山區萬和街6號4樓    |                                 |      |      |      |  |

| 收據寄發方<br>式    | 年度匯總一次寄發               |
|---------------|------------------------|
| 收據寄發類<br>型    | 電子收據                   |
| 收據抬頭          | 伊甸                     |
| 公司統編          |                        |
| 收據抬頭身<br>分證字號 |                        |
| 所得稅申報         | 不同意基金會提供財政部作為年度綜合所得稅申報 |
| 財團法人法<br>徵信   | 不同意基金會公開捐贈者名稱及捐款金額     |
|               | □                      |
| 付款方式          | 使用 G Pay 付款            |
|               | 上一步                    |

c.電腦版:出現Google帳戶登入畫面,可輸入Google帳號及密碼(未註冊 Google 帳號者,請在Google上建立個人帳戶)

# Google

登入

使用您的 Google 帳戶

- 電子郵件地址或電話號碼·

eden1201@gmail.com

忘記電子郵件地址?

如果這不是你的電腦,請使用訪客模式以私密方式登入。瞭解詳情

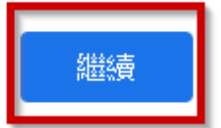

建立帳戶

Google帳戶登入後即會顯示綁定之信用卡資訊,按下「繼續」鍵,即完成交易

G Pay ④ 伊甸
sandralo====gel@gmail.com ● Mastercard ---- 74:11 ~

看到此通知訊息,代表捐款成功囉!

首頁 > 捐款完成

親愛的 伊甸,您好: 恭喜您已經成功完成本次付款流程!

回首頁

繼續

#### <手機板-操作步驟>

#### a.選擇Google Pay付款

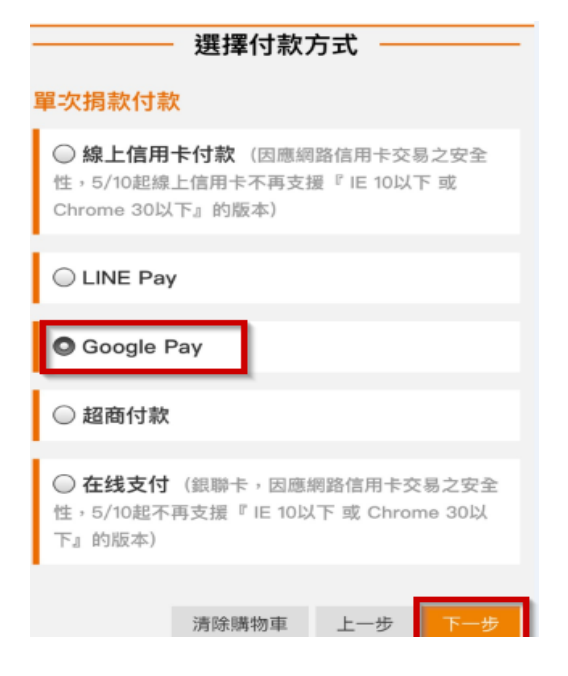

#### b.確認捐款內容(確認無誤後按下『使用G Pay付款』按鍵)

# 捐款明細 專案名稱 慢飛天使愛的支持,讓我們沒有不同 捐款項目 我願意單筆捐款101元,讓慢飛天 損款金額 101 捐款の期 1 損款小計 101

|               | - 捐款人資訊                    |
|---------------|----------------------------|
| 授權人姓名         | EDEN                       |
| 行動電話          | 0919123456                 |
| 公司電話          |                            |
| 住家電話          |                            |
| 電子信箱          | EDEN@gmail.com             |
| 通訊地址          | 116 台北市文山區萬和街6號<br>4樓      |
|               | - 捐款收據資料                   |
| 收據寄發方<br>式    | 年度匯總一次寄發                   |
| 收據寄發類<br>型    | 電子收據                       |
| 收據抬頭          | 伊甸                         |
| 公司統編          |                            |
| 收據抬頭身<br>分證字號 |                            |
| 所得稅申報         | 不同意基金會提供財政部作為年度<br>綜合所得稅申報 |
| 財團法人法<br>徴信   | 不同意基金會公開捐贈者名稱及捐<br>款金額     |
|               | 四海潋款方式                     |
|               |                            |
| 付款方式          | 使用 G Pay 付款                |
|               |                            |

Google帳戶登入後即會顯示綁定之信用卡資訊,按下「繼續」鍵,即完成交易

G Pay 伊甸
sandralc===gel@gmail.com Mastercard ····· 74·11 ~

#### 看到此通知訊息,代表捐款成功囉!

首頁 > 捐款完成

親愛的 伊甸,您好: 恭喜您已經成功完成本次付款流程!

回首頁